# Cheatography

## Exchange 2016 Cheat Sheet by andr\_lar59 via cheatography.com/54040/cs/14519/

| Info                                                                                   |                                                                                                    | Prerequisites (cont)                                                                                                    | Universal Security Groups                                                                                                    |
|----------------------------------------------------------------------------------------|----------------------------------------------------------------------------------------------------|----------------------------------------------------------------------------------------------------|----------------------------------------------------------------------------------------------------|
| Lavet af:<br>Andreas Larsen,<br>Benny Svensson,<br>Christian Johansen<br>Mailserver H2 |                                                                                                    | <ul> <li>- KB3206632 på Exchange serveren</li> <li>- Microsoft Unified Communications Managed AF</li> <li>Derudover skal .NET og RSAT-ADDS rollen tilføj</li> <li>AD</li> <li>- Brugeren til at installere Exchange skal være m</li> </ul>                                                                         | Gå til EAC -> Permissions<br>PIM-00; GonerRuntinesi84:doltquå: Exceptanged setver<br>jefopsåkelleigemadikine man extender schemaet fra<br>- Organization Management (fuld adgang)<br>iedRencipfent Management (adgang til |
| System requirements                                                                    |                                                                                                    | - Domain admins<br>- Enterprise admins                                                                                                    | ændringer af recipients)<br>- Public Folder Management (adgang til                                                                                                    |
| Operating<br>level AD                                                                  | Forest - 2003 or higher                                                                                                    | - Schema admins - Ved unattended setup extendes AD schemaet                                                                                                    | ændringer af public folders)<br>- View-Only Organization Management                                                                                                    |
|                                                                                        | Domain - 2008 or higher                                                                                                    | Setup.exe /Prepa reS chema /IAcce pt                                                                                                    | E(VEWnog)Ygadgangrateatt}Li cen seTerms                                                                                                    |
| Hardware<br>-<br>Processor                                                             | x64 based Intel/AMD CPU                                                                                                    | - Fordered Active Directory domaened<br>Setup.exe /PrepareAD /Organ iza tio<br>rLi cen seTerms                                                                                                    | MX-Record<br>Åben PowerShell med administrator-rettighede                                                                                                    |
| Hardware<br>- Memory                                                                   | 8GB Mailbox Role                                                                                                    | Installation                                                                                                    | Add-DN SSe rve rRe sou rce Rec ord<br>" ZBC 9.L OCA L"                                                                                                    |
|                                                                                        | 4GB Edge Transport Role                                                                                                    | Brug GUI setup.exe filen til at installere                                                                                                    | - Nslookup                                                                                                    |
| Hardware<br>- Disk<br>space                                                            | 30 GB for Exchange drive                                                                                                    | - Fravælg at søge efter opdateringer     - Disable malware scanning                                                                                                    | - set type=mx<br>- ZBC9.Local<br>Skulle gerne komme med et svar                                                                                                    |
|                                                                                        | Disk partition NTFS                                                                                                    | Bekræftelse af setun                                                                                                    |                                                                                                    |
| Operating<br>system                                                                    | Windows Server 2012 or<br>higher installed with Desktop<br>Experience                                                                                                    | Adgang til https://localhost/ecp<br>Tjek evt. logs på C:\ExchangeSetupLogs                                                                                                    | Send connector<br>New-Se ndC onn ector -Name "To Int<br>ternet                                                                                                    |
| Outlook<br>klienter                                                                    | Outlook 2016, Outlook 2013,<br>Outlook 2012 with SP2<br>installed                                                                                                    | Intern/Ekstern URL<br>Vi kan angive interne/eksterne adresser i                                                                                                    | Autodiscover<br>Opret en C-Name record i DNS der h                                                                                                    |
| Prerequisites                                                                          |                                                                                                    | Alle default websites skal konfigureres med                                                                                                    | Set-Cl ien tAc ces sSe rvice -Iden                                                                                                    |
| I forberedels<br>NET Fram<br>- Installation<br>Instal l-<br>on, Web-S                  | se til installation af Exchange 2016, s<br>nework 4.7.1 på Exchange serveren<br>a af følgende features på Exchange s<br>W ind ows Feature NET-Fr ar<br>St ati c-C ontent, Web-Wi no | den eksterne URL, og en DNS record på<br>skal vi installere nogle prerequisites først.<br>adressen skal pege på A-Recorden for<br>Exchange serveren.<br>Serveren<br>Det samme skal gøres under Servere -><br>ne wor k-4 5-F eat ures, RPC-ov er- HT<br>Outlook Anywhere.<br>do ws- Auth, Web-WMI, Window s-I den t | o ver /Au tod isc ove r.xml`<br>T P-p roxy, RSAT-C lus tering, RSAT<br>tit y-F oun dation, RSAT-ADDS.                                                                                                    |

By andr\_lar59 cheatography.com/andr-lar59/ Published 1st February, 2018. Last updated 1st February, 2018. Page 1 of 3.

Sponsored by CrosswordCheats.com Learn to solve cryptic crosswords! http://crosswordcheats.com

# Cheatography

## Exchange 2016 Cheat Sheet by andr\_lar59 via cheatography.com/54040/cs/14519/

#### Postmaster

Vi konfigurerer postmaster adressen der leverer maipretnenisgiruppedelivery. F.eks. hvis man sender til en mail der ikke eksisterer. Set-Tr ans por tConfig -Exter nal Pos- Opretene Custom Attribute invisidus vilr ato r@z bc9.local Bekræft med følgende kommando Get-Tr ans por tConfig | Select Extergiese af gruppenselleradministratoren

#### Mailbox brugere

Enable -Ma ilbox -identity ABL -Database Ringst ed-den eksterne kan bruge DB2

Efter en bruger er enabled, kan vi konfigurerer individuelle indstillinger kontakt i Global Address List (vi kan se alle mulige options med følgende kommande, eller ben

os af Mailbox Features)

Get-Ma ilbox | Get-Member

#### Flytning af mailboks

Flytning af mailbokse kan gøres med grafisk interface eller EMS.

I grafisk interface markerer vi en eller flere brugere, vælger "More Options" i detaljerne, og vælger "Move Mailbox".

EMS bruger New-MoveRequest cmdlet.

#### Reetablering af en slettet mailbox

For at fjerne en mailbox, skal man enten slette eller disable objektet i Exchange.

- Sletning fjerner også AD kontoen
- Disable soft-deleter kun Exchange kontoen

EAC -> Recipients -> More

- Connect Mailbox
- Select user you wish to connect mailbox to

Kan bruges til at give en ny bruger adgang til en mail af en der er stoppet.

#### Groups og Contacts

EAC -> Recipients -> Groups -> + tegnet bruge Dynamisk - En statisk gruppe skal vedligeholdes af

#### Opret en contact

EAC -> Recipients -> Contacts -> + tegnet

- Opret en Mail user for at have en AD user

- Opret en Mail contact for at have en

#### **Custom Attributes**

Kan angives inde fra en Recipient i

Exchange (More settings)

Disse Custom Attributes kan bruges til at sætte recipients i dynamiske distributionsgrupper.

#### Mailbox Databaser

#### Opret nye databaser

- Opret ny mappe i Stifinder manuelt eller med PowerShell

New-Ma ilb oxD atabase -Name 'Rings ted -DB2' -EdbFi lePath 'C:\MB X2

- Flyt en aktuel database

C:\MBX 1\Logs

- Montering af databaser

- Vælg "Complete" og udpeg stien hvor certifikatet blev downloaded til Derefter kan vi tjekke mountings-tilstanden i EAC, og konfigurere begrænsninger for databasern Certifikatet er blevet implementeret

#### Public folders

**Opret Public Folder Mailbox** 

EAC -> Public folders -> Mailboxes -> New Public Folder

#### **Opret Public Folder**

EAC -> Public folders -> New Public Folders

### **Rediger permissions**

Kan redigeres hvis man er owner af Public Folder, eller inde fra EAC i detaljer vinduet

### Mail-Enabled Public Folder

Kan sættes til inde fra EAC i Job/Detaljer vinduet, Enable Mail Settings...

#### Certifikat

Opret et certificate request - Gå til EAC -> Servers -> Certificates ->

New (+)

- Create a request for a certificate from a certificate authority

- Udfyld formen så du får en request fil

- Lav certifikatet på ADCS serveren
- Submit base-64 encoded text request så

- Opret databaserne manuelt i EAC -> Servers -> Databases eller via Exchange

Implementér certifikatet på serveren

- Gå tilbage til EAC -> Servers -> Certif-Move-D ata bas ePath -Identity " Mailbox Database 107872 998 4.e db" -E icates

- Vælg certifikatet der er pending

## IMAP4/POP3

**IMAP4 SETUP** 

- Start IMAP4 Services automatisk - Konfigurér IMAP4 for klienterne Set-Im apS ettings -Exter nal Con fi cat eName mail.z bc9.com

- Genstart IMAP4 Services

Sponsored by CrosswordCheats.com Learn to solve cryptic crosswords! http://crosswordcheats.com

# By andr\_lar59

cheatography.com/andr-lar59/

Published 1st February, 2018. Last updated 1st February, 2018. Page 2 of 3.

# Cheatography

## Exchange 2016 Cheat Sheet by andr\_lar59 via cheatography.com/54040/cs/14519/

| IMAP4/POP3 (cont)                                                                                        | Konfigurér antispam                                                              |  |
|----------------------------------------------------------------------------------------------------|----------------------------------------------------------------------------------|--|
| POP3 SETUP                                                                                               | Installér transport agenterne                                                    |  |
| - Start POP3 Services automatisk                                                                         | & \$env:E xch ang eIn sta llP ath \Sc rip ts \Ins tal l-A nti Spa mAg en         |  |
| - Konfigurér POP3 for klienterne                                                                         | Restar t-S ervice MSExch ang eTr ansport                                         |  |
| Set-Po pSe ttings -Exter nal Con nec                                                                     | Whitelistinterne SMTPrerivere & Sender ID Agen 5: SSL ", "ma il.Z BC 9.c om: 110 |  |
| fi cat eName mail.z bc9.com                                                                              | Set-Tr ans por tConfig -Inter nal SMT PSe rvers @{Add= " 192.16 8.9.12           |  |
| - Genstart POP3 services                                                                                 | Get-Tr ans por tConfig   FL Intern alS MTP Servers                               |  |
| SMTP beskeder for POP3/IMAP4 klienter                                                                    | Bekræft installationen og indstillingerne                                        |  |
| - Konfigurer Receive connector                                                                           | Get-Tr ans por tAgent                                                            |  |
| Get-Re cei veC onn ector -Identity "                                                                     | ' Gliers Rienherndit"elcSchifg ceformStonmasteonamEgdnabt2a; cel-sezabes         |  |
| - Certifikat                                                                                             | mat -Table Name, E nabled                                                        |  |
| Eksempel fra Microsoft Technet                                                                           | Get-Co nte ntF ilt erC onfig   Format -List Enable d,R eje cti onR esp           |  |
| \$TLSCert = Get-Ex cha nge Cer tif icatet-Thumb print 434AC2 24G 845 992 4B2 652 129 8CE 883 4C5 14856AF |                                                                                  |  |
| TLSCe rtName = "  \$(\$ TLS Cer t.                                                                       | IGESUSET)destig (Sonfig Cerftmatbiltst Enabled, Action , By passed               |  |
| Get-Re cei veC onn ector -Identity "                                                                     | Gliest Frentgendt "atiSetoRengej yeformatectost-Elsogert proxy, Block, Pol       |  |
| - Vis SMTP settings i OWA                                                                                |                                                                                  |  |

Get-Re cei veC onn ector -Identity " Client Fronte nd\* " | Set-Re cei veC onn ector -Adver tis eCl ien tSe t

#### Antispam/Antimalware

Antispam foregår i Transport Agents. Disse kan ændres med EMS, og kun EMS. Som standard er det fire transport agenter vi bruger, men de er ikke enabled på en Mailbox server.

- Sender Filter Agent
- Sender ID Agent
- Content Filter Agent
- Protocol Analysis Agent (Sender rep.)

By andr\_lar59

Published 1st February, 2018. Last updated 1st February, 2018. cheatography.com/andr-lar59/ Page 3 of 3.

Sponsored by CrosswordCheats.com Learn to solve cryptic crosswords! http://crosswordcheats.com